## iOS Devices (iPhone, iPad, iPod Touch)

- 1. Go to Settings Menu
- 2. Select Mail
- 3. Add account
- 4. Choose Microsoft Exchange
- 5. Fill in the fields using the image as a guide.
  - a. For the "Server" field to show, enter all the other fields and then click "NEXT"

| 🚛 Sprint 🤿 🔆 | 3:44 PM © 55 % 💶        |
|--------------|-------------------------|
|              | Verifying               |
|              |                         |
| Email        | username@pobschools.org |
|              | )                       |
| Server       | webmail.pobschools.org  |
|              |                         |
| Domain       | pob                     |
| Username     | school username         |
| Password     | •••••                   |
|              |                         |
| Description  | POB                     |
|              |                         |
|              |                         |
|              |                         |

- 6. Check off which items you would like to sync with your iOS device.
- 7. Click "Save" to finish.

## Android Devices (Phones and Tablets)

- 1. Open the Settings Menu
- 2. Select "Accounts and Sync"
- 3. Select "Add Account"
- 4. Select "Microsoft Exchange ActiveSync" under "More Accounts".
- 5. Enter your school email address and current password.

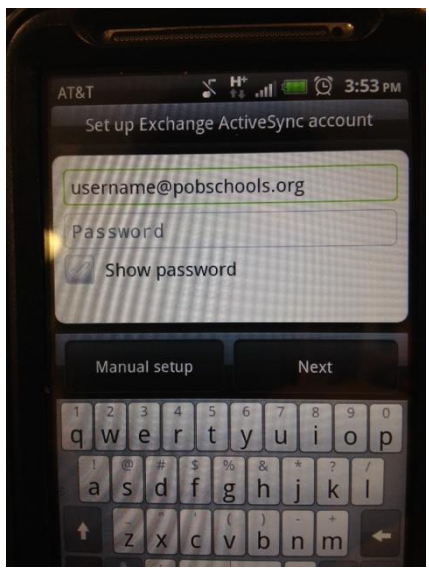

- 6. Click Next
  - a. If a Security Warning pops ups, please click "Continue".
- 7. Enter the info listed in the following picture (using your credentials).
  - a. Make sure to check off "This server requires an encrypted SSL connection".

| Email addres | s                           |
|--------------|-----------------------------|
| usernam      | e@pobschools.org            |
| Server addre | SS                          |
| webmail.     | pobschools.org              |
| Domain       |                             |
| pob          |                             |
| Username     |                             |
| usernam      | e                           |
| Password     |                             |
|              |                             |
| This s       | erver requires an encrypted |

- 8. In the next screen you can customize your settings (syncing contacts, mail, and calendar) and how often to fetch email.
- 9. Click "Next" when done.
- 10. On the following screen you can name the account. Click "Finish Up" when done.